# Sistem Informasi Pengolahan Data Pembelian dan Penjualan Menggunakan Accurate 5SE

Fitri Lydia<sup>1</sup>, Sri Muryani<sup>2</sup>

<sup>1</sup>Universitas Bina Sarana Informatika e-mail: lydia.fitri10@gmail.com

<sup>2</sup>Sekolah Tinggi Manajemen Informatika dan Komputer Nusa Mandiri e-mail: sri.smy@nusamandiri.ac.id

| Diterima   | Direvisi   | Disetujui  |
|------------|------------|------------|
| 23-09-2020 | 09-11-2020 | 01-12-2020 |

**Abstrak** - PT. Kabase Indonesia Komoditi merupakan perusahaan dagang di indonesia yang fokus pada pengolahan hasil bumi dan rempah-rempah. Hadir dengan inovasi dan solusi untuk memenuhi kebutuhan konsumennya. PT. Kabase Indonesia Komoditi menawarkan berbagai macam rempah-rempah seperti kacang tanah, kacang hijau, kemiri, ketumbar, bawang putih dan jenis lainnya. PT. Kabase Indonesia Komoditi terus memperluas fokus perusahaan di bidang manufaktur, Tidak hanya membeli bahan baku secara lokal tetapi melalui import pula. Oleh karena itu sangat dibutuhkan sistem komputer untuk memastikan semua data keuangan seperti transaksi-transaksi yang terjadi tidak ada yang terlewatkan dalam pencatatan, sehingga perusahaan dapat mengetahui seberapa besar laba atau ruginya perusahaan setiap periode. Penelitian ini mengenai system pengolahan data keuangan yang berupa pembelian dan penjualan di PT. Kabase Indonesia. Dalam hal ini system pencatatan menggunakan Accurate merupakan solusi awal yang dapat dilakukan dalam memecahkan permasalahan yang ada pada PT. Kabase Indonesia Komoditi, sehingga proses pencatatan akan lebih mudah dari yang sebelumnya. Serta dengan system yang terkomputerisasi, dapat tercapai suatu kegiatan yang lebih efektif dan efesien dalam menunjang kinerja pada perusahaan.

Kata Kunci: sistem informasi, pengolahan data penjualan, Accurate 5SE

**Abstract** - PT. Kabase Indonesia Komoditi is a trading company in Indonesia that focuses on processing agricultural products and spices. Present with innovations and solutions to meet the needs of its consumers. PT. Kabase Indonesia Komoditi offers various kinds of spices such as peanuts, green beans, candlenuts, coriander, garlic and other types. PT. Kabase Indonesia Komoditi continues to expand the company's focus in manufacturing, not only buying raw materials locally but also through imports. Therefore, a computer system is needed to ensure that all financial data such as transactions that occur are not missed in the recording, so that the company can find out how much profit or loss the company has for each period. This research is about the financial data processing system in the form of buying and selling at PT. Kabase Indonesia. In this case the recording system using Accurate is an initial solution that can be done in solving problems that exist at PT. Kabase Indonesia Komoditi, so that the recording process will be easier than the previous one. And with a computerized system, an activity that is more effective and efficient in supporting the performance of the company can be achieved.

Keywords: information systems, sales data processing, Accurate 5SE

## PENDAHULUAN

PT. Kabase Indonesia Komoditi merupakan perusahaan dagang di indonesia yang fokus pada pengolahan hasil bumi dan rempah-rempah. Hadir dengan inovasi dan solusi untuk memenuhi kebutuhan konsumennya. PT. Kabase Indonesia Komoditi menawarkan berbagai macam rempahrempah seperti kacang tanah, kacang hijau, kemiri, ketumbar, bawang putih dan jenis lainnya. PT. Kabase Indonesia Komoditi terus memperluas fokus perusahaan di bidang manufaktur, Tidak hanya membeli bahan baku secara lokal tetapi melalui import pula.

Dalam mengolah data pada PT. Kabase Indonesia Komoditi masih menggunakan cara manual. Inilah salah satu hambatan yang cukup besar dalam kegiatan peningkatan kualitas, serta keakuratan informasi yang diberikan dan nantinya akan dihasilkan oleh suatu perusahaan. Sedangkan pada era saat ini dibutuhkan sarana dan prasarana yang dapat membantu proses pengolahan data denga cepat, tepat dan akurat. Untuk mempermudah dalam mengolah data di PT. Kabase Indonesia Komoditi maka penulis akan mencoba menerapkan suatu sistem akuntansi dengan menggunakan aplikasi ACCURATE 5 SE (*Standar Edition*) karena aplikasi ini *userfriendly*, sederhana dan sangat mudah dipelajari dan sesuai dengan berbagai jenis usaha.

Dengan adanya penerapan aplikasi ini, diharapkan dapat membantu dan mendukung jalannya suatu system yang berjalan pada PT. Kabase Indonesia Komoditi sehingga memperoleh suatu hasil yang lebih baik.

Untuk memudahkan dan mempercepat tugastugas administratif yang memerlukan ketelitian, keakuratan dan keamanan, maka dibutuhkan software akuntansi sebagai alat .

Software Accurate 5 SE (*Standar Edition*) adalah pilihan terbaik bagi para pebisnis skala kecil dan menegah. *Software* Accurate 5 SE (*Standar Edition*) akan membantu anda menyelesaikan pekerjaan dengan cepat, meskipun anda tidak mengerti dasar-dasar akunting sama sekali. *Software* Accurate 5 SE (*Standar Edition*) dirancang dalam dua bahasa (Inggris, Indonesia) dengan tampilan *Interface User Friendly* yang sangat mudah digunakan, tentunya dengan hasil yang akurat.

Software Accurate 5 SE (*Standar Edition*) dapat melakukan pencatatan pembukuan seperti transaksi penjualan, pembelian, *inventory*/stok, penjualan jasa, pecatatan biaya-biaya dsb, serta penyusunan laporan keuangan hanya dalam beberapa langkah mudah serta cepat dan akurat.

Software Accurate 5 SE (Standar Edition) dikembangkan sejak 1999 oleh PT Cipta Piranti Sejahtera (CPSSoft Developer of ACCURATE Software) dan telah diaplikasikan oleh lebih dari 50.000 pengguna dan bekerja sama dengan lebih dari 30 Universitas terkemuka Indonesia sebagai mitra accurate. "Accurate Accounting adalah software yang digunakan untuk mempermudah pengelolaan data keuangan dengan tingkat ketelitian yang tinggi sehingga menghasilkan laporan keuangan, neraca, laba dan rugi lebih cepat." Setelah mengaktifkanaplikasi Accurate akan muncul gambar seperti ini.

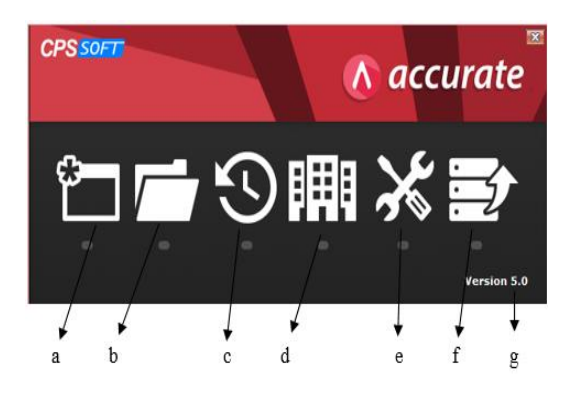

Sumber :Aplikasi Accurate versi 5 SE (2019) Gambar1. Tampilan Menu Utama Accurate

## METODE PENELITIAN

Metode penelitian yang dilakukan dalam penulisan tugas mata kuliah Sistem Informasi Akuntansi adalah :

a. Peninjauan lapangan (Observasi)

Metode ini dilakukan dengan cara meninjau secara langung kegiatan yang berhubungan dengan sistem penjualan dan pembelian pada PT. Kabase Indonesia Komoditi yang beralamat di Jl. Cipinang Jaya Raya No 48, Jakarta Timur.

b. Wawancara (*Interview*)

Pengumpulan data dilakukan dengan cara tanya jawab secara langsung dengan salah satu Staff PT. Kabase Indonesia Komoditi yaitu Bapak Juneadi Darma. Diharapkan informasi yang diperoleh benar-benar dapat dipertanggung jawabkan atas pertanyaan yang diajukan.hal ini untuk bahan pertimbangan kearah proses yang ada.

c. Kepustakaan (Library)

Selain dengan pengamatan langsung dan wawancara, peneliti juga melakukan pengumpulan data dengan membaca sumbersumber tertulis yang terdapat dalam buku-buku *referensi* atau penelitian lain yang sesuai dengan tema penelitian ini.

## HASIL DAN PEMBAHASAN Setup Data Awal

Sebelum membuat Database di Komputer Lokal, pastikan *Firebird* dan Program ACCURATE di komputer tersebut telah terinstall dengan baik. Berikut ini langkah yang dapat Anda lakukan untuk membuat *Database* baru di Komputer Lokal (di dalam *hard disk* PC sendiri).

# Membuat Kode Akun

Berikut langkah-lagkah untuk pembuatan daftar akun :

1. Untuk melihat seluruh daftar akun klik Daftar lalu pilih Daftar Akun dan akan tampil seperti gambar dibawah ini :

| Acron Centry Holoson Ward Julia Children Ward Julia Con Con                                                                                                    |                                                                                                    | Constraints Constraints Constraints Constraints Constraints Constraints Constraints Constraints Constraints Constraints Constraints Constraints Constraints Constraints Constraints Constraints Constraints                                                                                                    | Cantifact<br>Cantifact<br>Radifieris<br>Radifieris<br>Radifieris<br>Radifieris<br>Radifieris<br>Altan Photograp   | Saldo<br>805 155 15<br>365 265 00<br>280 000 00<br>141 280 15           |
|----------------------------------------------------------------------------------------------------|----------------------------------------------------------------------------------------------------|----------------------------------------------------------------------------------------------------|----------------------------------------------------------------------------------------------------|-------------------------------------------------------------------------|
| Ther × Control of the second second | a 10 The 12 Petaka 22<br>Ma Akun<br>000 01<br>000 02<br>000 04<br>000 04<br>000 04<br>100 02<br>100 02<br>105 01<br>105 01 | Physic Carlos  Name Name                                                                                                    | Tor<br>Cardinal<br>Reflect<br>Kardini<br>Kardini<br>Kardini<br>Kardini<br>Kardini<br>Alam Primang<br>Alam Primang | Saldo<br>809, 255, 15<br>385, 255, 00<br>280, 900, 00<br>141, 890, 15   |
| There     ×       Cei     (%), Alure     1       (%), Alure     1     1       (%), Alure     1     1       (%),                                                                                                    | 780.280an<br>1000.07<br>1000.02<br>1000.02<br>1000.02<br>1000.02<br>1000.02<br>110302<br>1000.02<br>105-01<br>105-01       | Kana Kana Ka                                                                                                    | Fore<br>Kard Bank<br>Kard Bank<br>Kard Bank<br>Kard Bank<br>Kard Bank<br>Kard Bank<br>Kard Bank<br>Kard Bank      | Saldo<br>809, 200, 200<br>385, 295, 000<br>280, 000, 00<br>141, 290, 15 |
| Cei<br>Go Auro<br>Nana Aluro<br>Tere<br>Camab<br>O'Va<br>O'Va<br>O'Va<br>O'Stak<br>Dent                                                                                                    | 00000000000000000000000000000000000000                                                                                     | Carls & Gane<br>Ret<br>Bask CCD (Indensis)<br>Bask CCD (Indensis)<br>Retaining<br>Postang<br>Usagna & Samthalian<br>Padang<br>Usagna & Samthalian<br>Padang                                                                                                    | Kato Sank<br>Kato Sank<br>Kato Bank<br>Kato Bank<br>Kato Bank<br>Akun Pintang<br>Akun Pintang                     | 365 265 00<br>263 000 00<br>141 090 19                                  |
| No Auro<br>Anna Aluro<br>Tere<br>Genea ■ 11<br>Teine Abbl:<br>○ Ye<br>③ Teia<br>③ Sensa 11<br>11<br>11<br>11<br>11<br>11<br>11<br>11<br>11<br>11<br>11<br>11<br>11                                                                                                    | 1000.01<br>1000.02<br>1000.03<br>1000.04<br>100<br>100.02<br>1100.02<br>1100.02<br>10402<br>105-01<br>105-01<br>105-01     | Kas<br>Bank ICA<br>Bank CER Indonesia<br>Kas Transfel fort Skeng<br>Deposito<br>Peterson<br>Usang muka pembelian<br>Pukang Usaha                                                                                                    | Kauffordi<br>Kauffordi<br>Kauffordi<br>Kauffordi<br>Kauffordi<br>Akum Pinteng<br>Akum Pinteng                     | 385,855,00<br>283,000,00<br>141,090,19                                  |
| Anna Aluco<br>ipe:<br>Genuto ■ 1<br>O Ya<br>③ Tota<br>③ Sma<br>1<br>0<br>0<br>1<br>0<br>1<br>1<br>0<br>1<br>0<br>1<br>1<br>1<br>1<br>1<br>1<br>1<br>1<br>1<br>1<br>1<br>1<br>1                                                                                                    | 1000 02<br>1000 03<br>1000 04<br>1001<br>1100 02<br>1103 - 02<br>100402<br>105-01                                          | Bark BLA<br>Bark CCE Indensis<br>Kai Transfe/Port Slang<br>Deposito<br><b>Picture</b><br>Uang mikis pendelan<br>Patent Uanka                                                                                                    | Kasilarak<br>Kasilark<br>Kasilark<br>Kasilark<br>Abun Pinteng<br>Abun Pinteng                                     | 141.090.15                                                              |
| Geruation<br>Geruation<br>O Ye 11                                                                                                    | 1000 00<br>1000<br>1000 02<br>1100 02<br>1103 -02<br>10402<br>105-01                                                       | Balk LLB Information<br>Ros Transferford Sangi<br>Deposito<br>Patang<br>Uang maka pentelain<br>Poteng Usaha                                                                                                    | Kaubark<br>KauBark<br>KauBark<br>Akun Pistang<br>Akun Pistang                                                     | 141.020.15                                                              |
| Serration Abbit<br>Serration Abbit<br>○ Ye<br>③ Tidak<br>Serration<br>Serration<br>Serration<br>11<br>11<br>11<br>11<br>11<br>11<br>11<br>11<br>11<br>1                                                                                                    | 1000 04<br>1007<br>1100 02<br>1103 - 02<br>100402<br>105-01<br>105-01                                                      | kai reniterpro sangi<br>Depoliti<br>Patang<br>Uangmaka peribelan<br>Putang                                                                                                    | KasBank<br>KasBank<br>Akun Piuteng                                                                                |                                                                         |
| Serus ■ 1<br>In Akf<br>∨e<br>© Ye<br>© Tda. 1<br>© Tda. 11<br>© Serus 12<br>Enot 11<br>11<br>11<br>11<br>11<br>11<br>11<br>11<br>11<br>11                                                                                                    | 100<br>100<br>1103 - 02<br>1042<br>105-01<br>105-01                                                                        | Peatang<br>Uang maka pembelan<br>Puaten Uarte                                                                                                    | Akun Piutang                                                                                                    |                                                                         |
| Benet                                                                                                    | 100<br>1100.02<br>1103 - 02<br>10402<br>105-01<br>105-01                                                                   | Pratang<br>Uang maka pembelan<br>Pratang Uarka                                                                                                    | Alun Piulang                                                                                                    |                                                                         |
| Ve 10<br>Ve 11<br>Stream 11<br>Brent 12<br>Brent 11<br>11<br>11<br>11<br>11<br>11<br>11<br>11<br>11<br>11                                                                                                    | 1103-02<br>1040-2<br>105-01<br>105-01                                                                                      | Puters Useha                                                                                                    |                                                                                                    |                                                                         |
| O Ye<br>⊕ Tda.<br>O Senua<br>Benet<br>11<br>12<br>11<br>11<br>11<br>11<br>11<br>11<br>11<br>11                                                                                                    | 103-02<br>10402<br>105-01<br>106-01                                                                                        | Prusens Userve                                                                                                    | Aller Things                                                                                                    |                                                                         |
| Tda. Tda. Serva 11 Epont 12 Tda. Tda.                                                                                                    | 105-01<br>105-01                                                                                                    | Adverse Buchese (DB)                                                                                                    | Alus Puters                                                                                                    |                                                                         |
| O Stema 11<br>Beset 12<br>11<br>11<br>11<br>11<br>11                                                                                                    | 105-01                                                                                                    | Advance Plachase IDM                                                                                                    | Hear Plang                                                                                                    | 1 200 240 00                                                            |
| Beset                                                                                                    | Contraction of the second second second second second second second second second second second second second s            | Periedian barang bagang                                                                                                    | Petropaen                                                                                                    | 1.300.240.00                                                            |
| Broat 15                                                                                                    | 200                                                                                                    | Seve Dicever Unixa                                                                                                    | Annie Lanca lenvys                                                                                                | 1.500.0                                                                 |
| Broot 19                                                                                                    | 201 002                                                                                                    | Darlang renzen<br>Delevelogen Konter                                                                                                    | Perinduan<br>Aldura Lanama falance                                                                                | 67.000 1                                                                |
| Egned 19                                                                                                    | 201-003                                                                                                    | Prenergicapan Nantor                                                                                                    | Avrive Lencer lenvine                                                                                             | 57.503.7                                                                |
| 1                                                                                                    | 200                                                                                                    | Dis Mandam                                                                                                    | Altical and Interna                                                                                               |                                                                         |
|                                                                                                    | 200                                                                                                    | Alting Talan                                                                                                    | And Carca Strips                                                                                                  |                                                                         |
|                                                                                                    | 200                                                                                                    | Marin das Davidas                                                                                                    | Aller Tala                                                                                                    |                                                                         |
| 1                                                                                                    | 201-004                                                                                                    | Methodal Celavar                                                                                                    | Autors Tetap                                                                                                    |                                                                         |
| 1                                                                                                    | 1201 005                                                                                                    | Terration Terration                                                                                                    | Aktivis retap                                                                                                    |                                                                         |
| 1                                                                                                    | 1700.00                                                                                                    | l shan                                                                                                    | Home relief                                                                                                    |                                                                         |
| 17                                                                                                    | 1700.02                                                                                                    | Geoing                                                                                                    | Autora recep                                                                                                    |                                                                         |
|                                                                                                    | 700.05                                                                                                    | invenant sana                                                                                                    | Patria Letap                                                                                                    |                                                                         |
|                                                                                                    | 10                                                                                                    | Akumulasi Depretasi Pixed Atter                                                                                                    | Alumulati Penyusulan                                                                                              |                                                                         |
|                                                                                                    | 1202.004                                                                                                    | An and an Personal and Andrewson and Andrewson                                                                                                    | Align for Researcher                                                                                              |                                                                         |
|                                                                                                    | 210.05                                                                                                    | Museukai Penyakai Padasa                                                                                                    | Align day Descentar                                                                                               |                                                                         |
|                                                                                                    | 710.01                                                                                                    | An an And Person and Person and P | Alian (al Bernutar                                                                                                |                                                                         |
|                                                                                                    | 000                                                                                                    | Mutual Perjuluan Interial Carto                                                                                                    | Alian Materia                                                                                                    |                                                                         |
| 4                                                                                                    | 2001 02                                                                                                    | Hunang .                                                                                                    | Pakan Hukang                                                                                                    |                                                                         |
| 2                                                                                                    | 100.02                                                                                                    | Dis Televisia                                                                                                    | Motors Hoterg                                                                                                    |                                                                         |
| 2                                                                                                    | 100.001                                                                                                    | H free lasks                                                                                                    | Alum Kudana                                                                                                    | 17,029,200,00                                                           |
|                                                                                                    | 100,007                                                                                                    | Advance Color DD                                                                                                    | Alue Manue                                                                                                    | [1. sole and be                                                         |
| 2                                                                                                    | 200                                                                                                    | Martine Department of the Pillande                                                                                                    | History Income Service                                                                                            |                                                                         |
| 20                                                                                                    | 200                                                                                                    | History Control of Designs                                                                                                    | Hudana Janua Janua                                                                                                |                                                                         |
| 1                                                                                                    | 200                                                                                                    | Hand a grad a grad a grad a grad a grad a grad a grad a grad a grad a grad a grad a grad a grad a grad a grad a                                                                                                    | Churden Churden                                                                                                   | 700 4                                                                   |
| 1                                                                                                    | 100                                                                                                    | Labo Dishar                                                                                                    | Children (                                                                                                    | /38.4                                                                   |
|                                                                                                    | 10001                                                                                                    | ODENING DALARCE EDUITY                                                                                                    | Chain                                                                                                    | LCT C 8429.99                                                           |

Sumber: Hasil Penelitian (2019) Gambar 2. Tampilan Daftar Akun

Daftar Akun adalah Tabel yang menampilkan Daftar Akun-Akun yang Anda miliki. Akun-akun yang terdapat pada Daftar Akun ini nantinya akan ditampilkan sebagai detail dari laporan keuangan.

#### Membuat Data Customer

Untuk membuat daftar Tipe Pelanggan dapat Anda lakukan dengan cara:

1. Klik menu utama Daftar – Daftar Lain (*List – Other List*)

2. Lalu pilih Tipe Pelanggan (*Customer Type*)

3. Pada tabel daftar Tipe Pelanggan, klik tombol *New* (Baru)

| Accurate Desktop Welc | ome 👤 Pelanggan | (Teffiter 🙆 🗋 1900                | 83             |        |       |           |
|-----------------------|-----------------|-----------------------------------|----------------|--------|-------|-----------|
| Bau 🖓 Ubah 🕞 H        | apus 🖾 Filter 🔼 | Perbarui 📑 Print 🚺 Impor dai File | Ekspore-Faktur |        |       |           |
| Filter X              | No. Pelanggan.  | Nama Pelanggan                    | Telepon        | Konlak | Saldo | Mata Uang |
| - and                 | 1000            | Felanggan Unum                    |                |        |       | OIDR      |
| No Palannano          | 1001            | Bp. Mustari                       |                |        |       | 0 IDR     |
| Out Lead Man          | 1002            | 8p.Ari                            |                |        |       | 0 IDR     |
| Nama Pelanggan)       | 1003            | Bp Samin                          |                |        |       | 0 IDR     |
| ata Hana              | 1004            | Bp As-sed                         |                |        |       | 0 IDR     |
| inter Grang.          | 1005            | BuNur                             |                |        |       | 0 IDR     |
| Servas 📲              | 1006            | Linasari                          | 021-8193961    |        |       | 0 IDR     |
| ipe Pelanopan         | 1007            | Bumi Jaya                         |                |        |       | 0 IDR     |
| Sersua)               | 1008            | Bp Adeng                          | 021-8193961    |        |       | 0 IDR     |
|                       | 1009            | Sie Siang Guan                    | 022-6018322    |        |       | 0 IDR     |
| Non Aktif             | 1010            | Bp Salm                           |                |        |       | 0 IDR     |
| OYa                   | 1011            | Tk Sinar Burni                    | 021-4248435    |        |       | 0 IDR     |
| Tidak                 | 1012            | Penjualan Tunai                   |                |        |       | 0 IDR     |
| O Serrua              | 1013            | Bp Ricki                          |                |        |       | 0 IDR     |
|                       | 1014            | Bumi Indeh                        |                |        |       | 0 IDR     |
|                       | 1015            | BuLAr                             |                |        |       | 0 IDR     |
|                       | 1016            | BuSari                            |                |        |       | 0 IDR     |
|                       | 1017            | PT, Katuria Artha Rahasu          |                |        |       | 0 IDR     |
|                       | 1018            | Ro Masiai                         |                |        |       | 0.08      |
|                       | 1019            | Bollsup                           |                |        |       | 0 IDB     |
|                       | 1020            | Tk Java 99                        | 0251-0643007   |        |       | 0 IDR     |
|                       | 1021            | Tk Tanan Sari                     | 021-70282817   |        |       | 0 IDR     |
|                       | 1022            | RoNurado                          | 021-2305464    |        |       | 0.08      |
|                       | 1023            | Ti Kasi kang                      | 021.0000059    |        |       | 0.08      |
|                       | 1024            | Ro Manon                          |                |        |       | 0.08      |
|                       | 1005            | Bullia                            |                |        |       | 0.08      |
|                       | 1000            | Bo Ania                           |                |        |       | 0.000     |
|                       | 1027            | Th Diving Journ                   |                |        |       | 0.000     |
|                       | 1028            | BoMakma                           |                |        |       | 0.008     |
|                       | 1029            | To Kauge Kita                     |                |        |       | 0.008     |
|                       | 1000            | Do Dako                           |                |        |       | 0.000     |
|                       | 1001            | Beden                             |                |        |       | 0.000     |
|                       | 1000            | Re Test                           |                |        |       | 0.000     |
|                       | 1002            | Th Code Famil                     |                |        |       | 0.00      |
|                       | 1000            | The stand stand                   | 001 50050040   |        |       | 0.00      |
|                       | 1004            | En Min Lann                       | 10.1103956.343 |        |       | 0.000     |
|                       | 1005            | Sie Mie Lung                      |                |        |       | 0 IDH     |
|                       | 10.96           | TR. SUMDER UND                    |                |        |       | UDM       |

Sumber: Hasil Penelitian (2019) Gambar 3. Tampilan Daftar Customer

# Daftar Barang

Untuk membuat daftar Barang dapat Anda lakukan dengan cara:

- 1. Klik menu utama Daftar Barang dan Jasa
- 2. Lalu pilih Barang dan Jasa
- 3. Pada tabel daftar Barang dan Jasa , klik tombol *New* (Baru)
- 4. Pada formulir barang dan jasa yang baru, isi barang dan jasa yang anda inginkan.
- 5. Klik tombol OK untuk menyimpan tipe pelanggan yang baru Anda input.

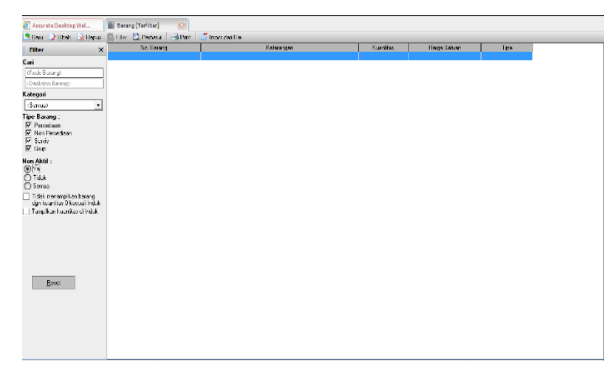

Saldo Awal Akun

Berikut data saldo awal akun bulan Feb 2019 PT. Kabase Indonesia Komoditi sebagai berikut.

| No. Akun | Nana                                     | Tipe                  | Saldo           |
|----------|------------------------------------------|-----------------------|-----------------|
| 1000     | Kas & Bank                               | Kas/Bank              | 697.870.153     |
| 1101-01  | Kas                                      | KapBank               | 190,790,000     |
| 1102-02  | Bank CCB Indonesia                       | KapBank               | 219.990.153     |
| 1102.01  | Bank BCA                                 | KapBank               | 287.100.000     |
| 1103     | Deposito                                 | Kap®ank               | 0               |
| 1104     | Kas Transfer(Post Silang)                | KapBank               | 0               |
| 1100     | Piutang                                  | Akun Piutang          | 0               |
| 1100.02  | Uang muka pembelian                      | Akun Piutang          | 0               |
| 1103-02  | Plutang Usaha                            | Akun Piutang          | 0               |
| 110482   | Advance Purchase IDR                     | Akun Plutang          | 0               |
| 1105-01  | Percediaan Barang Dagang                 | Penediaan             | 1.388,240,000   |
| 1106-01  | Sewa Dibayar Dimuka                      | Aktive Lancar lainnya | 1.000.000       |
| 1201     | Barang Terkim                            | Penediaan             | 0               |
| 1201-003 | Pelengkapan Kantor                       | Aktiva Lancar laimva  | 67,653,180      |
| 1500     | Aouranoi Dibayar Dimuka                  | Aktive Lancar lainnya | 0               |
| 1600     | FPn Masukan                              | Aktiva Lancar lainnya | 0               |
| 1700     | Aktiva Telap                             | Aktiva Tetap          | 185.688.333     |
| 1201-004 | Mesin dan Pesalatan                      | Aktiva Tetap          | 34.400.000      |
| 1201-005 | Kendalaan                                | Aktiva Tetap          | 151.208.333     |
| 1700.01  | Tanah                                    | Aktiva Tetap          | 0               |
| 1700.02  | Gedung                                   | Aktiva Tetap          | 0               |
| 1700.05  | Inventario Kantor                        | Aktiva Tetap          | 0               |
| 1710     | Akumulasi Depresiasi Fixed Asset         | Akunulasi Penyusutan  | (1.478.333)     |
| 1202-003 | Akumulasi Penyusutan Mesin dan Peralatan | Akumulasi Penyusutan  | [270.000]       |
| 1202-004 | Akumulasi Penyusutan Kendaraan           | Akumulasi Penyusutan  | [1.208.333]     |
| 1710.01  | Akumulari Penyusutan Gedung              | Akumulaci Penyuputan  | 0               |
| 1710.04  | Akunulasi Penyusutan Inventaris Kantor   | Akumulasi Penyusutan  | 0               |
| 2000     | Hutang                                   | Akun Hutang           | 0               |
| 2000.02  | Uang Muka Penjualan                      | Akun Hutang           | 0               |
| 2100     | FPn Keluaran                             | Hutanglanca lainnea   | 0               |
| 2100-001 | Hutang Usaha                             | Akun Hutang           | (1.038.300.000) |
| 2100-002 | Advance Sales IDR                        | Akun Hutang           | 0               |
| 2200     | Hutang Perubalian Belun Ditagih          | Hutang lancar laimya  | 0               |
| 2300     | Hutang Jangka Panjang                    | Hutanglanca laimpa    | 0               |
| 3000     | Modal                                    | Ekuitas               | (758.473.000)   |
| 3100     | Laba Ditahan                             | Ekuiter               | (217.829.965)   |
| 310001   | OPENING BALANCE EQUITY                   | Ekuites               | (271.570.368)   |

Sumber: Hasil Penelitian (2019)

Gambar 5. Tampilan Saldo Awal

## Input Data Transaksi

Dalam satu bulan, entry data Penjualan yang terjadi pada PT. Kabase Indonesia Komoditi sangat banyak. Berikut adalah sebagian contoh transaksi yang terjadi :

 01 Feb 2019 :Penjualan barang KT – 003 (KT – 140/160) sebanyak 2 bal seharga @890.000,pada Bapak Samin, No Faktur FP-2101 dengan total Rp. 1.780.000,-dibayar secara tunai.

Langkah untuk menyelesaikan atau menginput transaksi diatas kedalam Accurate adala pilih Modul Daftar, Penjualan, Faktur Penjualan, lalu Isi data sesuai dengan transaksi, klik Simpan & Tutup. Seperti gambar dibawah ini :

| 'elanggan                      | oice                       |                                 | DR                   |           | Bancangan 🔒 Ka Layar                                                                                                    |
|--------------------------------|----------------------------|---------------------------------|----------------------|-----------|----------------------------------------------------------------------------------------------------|
| 003                            | Bp Samin                   |                                 | 🔹 📒 Pilh Perginnan 💌 |           | Felita Perjadan                                                                                                    |
| ill To<br>Ip Semin<br>Jecewarg |                            | Ship To<br>Ep Sanin<br>Karawang | Y                    | PAID      | PD No: Preview No. Invoice No. Invoice No. |
| ti   1 Beerg   .               | JangMuka D                 |                                 |                      |           |                                                                                                    |
| ben I                          | ten Description<br>Veneran | 3y I                            | Uniffice Disc %      | Tay Amort | SK                                                                                                    |
|                                |                            |                                 |                      |           |                                                                                                    |
|                                |                            |                                 |                      |           |                                                                                                    |

Sumber: Hasil Penelitian (2019) Gambar 4. Tampilan Daftar Barang dan Jasa Sumber: Hasil Penelitian (2019) Gambar 6. Input Data Penjualan  01 Feb 2019 : Penjualan barang KT – 004 (KT -80/90 TJ) sebanyak 40 bal seharga @915.000,pada Bapak As'sad, No Faktur FP-2102 dengan total Rp. 36.600.000,-dibayar secara tunai.

| 🔹 🗘 🖸                                                                       | Sala Temaksi 🔹 🗎 Temaksi besing                                                               | 🛅 Terina Bayaran 💌 |                 |                     |                                                                                                   |
|-----------------------------------------------------------------------------|-----------------------------------------------------------------------------------------------|--------------------|-----------------|---------------------|---------------------------------------------------------------------------------------------------|
| Sales Invoice<br>Pelanggan<br>1001 Bp.Asead                                 | DF<br>DF                                                                                      | iongi intan 💌      |                 |                     | Rancengen 🔛 Ke Lagar 📼                                                                            |
| Bit To<br>Epitopad<br>11 Metaen Ri 001/ Riv 01 No. 85<br>Pis Kebayaran Lema | Ship To<br>Bayler, end<br>Bayler, end<br>Ji Meiom Rei017 Rev 31 No. 86<br>"Pit Tobayton Lavia |                    | PAID            | PO.No               | Involuce No. Involuce Date<br>PP-2102 (INVEZORS )<br>Sho Date<br>CV-220213 21<br>Tense<br>CLS V V |
| HT IT Barang   Lang Muka   0<br>  ben                                       | Item Description                                                                              | Dy                 | Unit Fice Disc. | X Tax               | Anovi SN                                                                                          |
|                                                                             |                                                                                               |                    |                 |                     |                                                                                                   |
| Desciptory Part Alland                                                      |                                                                                               |                    |                 | Sub Te<br>Discount: | tal : 36 500.000<br>X = 0                                                                         |
| Alton Pluteng Pluteng Usehe<br>Salco D. Bayer 35,500,000. Diel: B           | 💌<br>Ispan O. PPH-Ps.23.0. Retur O. Syanal Distan O                                           |                    | 🛃 Bayar         | Total Invoi         | ce : 36.500.000                                                                                   |

## Sumber: Hasil Penelitian (2019)

Gambar 7. Tampilan Menginput Data Penjualan

Bila transaksi dilakukan secara kredit isi kolom syarat pembayarannya jika tidak pilih COD. Berikut daftar transaksi penjualan pada PT. Kabase Indonesia Komoditi yang terjadi selama bulan Februari 2019 :

| Hapus 📗    | Eiler 👌 <u>P</u> et | barui 🔒 Print 🔹    | Higtori Retur 🛛 Pen    | baya       |              |              |        |            |       |                    |
|------------|---------------------|--------------------|------------------------|------------|--------------|--------------|--------|------------|-------|--------------------|
| No. Faktur | Tanggal             | Umur No. Pelanggan | Nama Pelanggan         | Junlah     | Down Payment | Niai Tebayar | Diskon | PPh Ps. 23 | Retur | Dwing Kelerangan A |
| FP-2101    | 01 Feb 19           | 0 1003             | Bp Sanin               | 1.780.000  | 0            | 1.780.000    | 0      | 0          | 0     | 0 Penji Samin      |
| FP-2102    | 01 Feb 19           | 0 1004             | Bp Ansad               | 36,600,000 | 0            | 36,600,000   | 0      | 0          | 0     | 0 Penj, Ac'sad     |
| FP-2103    | 01 Feb 19           | 0 1005             | Bu Nur                 | 28,200,000 | 0            | 28.200.000   | 0      | 0          | 0     | 0 Penj, Nur        |
| FP-2104    | 01 Feb 19           | 0 1006             | Linacati               | 24.520.000 | 0            | 24.520.000   | 0      | D          | 0     | 0 Penji Linasa     |
| FP-2105    | 01 Feb 19           | 0 1007             | BuniJaya               | 26,700,000 | 0            | 26,700,000   | 0      | D          | 0     | 0 Pemb. FP-21      |
| FP - 2106  | 01 Feb 19           | 0 1008             | Bp.Adeng               | 2.520.000  | 0            | 2,520,000    | 0      | D          | 0     | 0 Penij Bpk.Av     |
| FP - 2107  | 01 Feb 19           | 0 1009             | Sie Siang Guan         | 12,450,000 | 0            | 12,460,000   | 0      | 0          | 0     | 0 Penj, Sie Sia    |
| FP - 2108  | 02 Feb 19           | 0 1010             | Bp Salim               | 370.000    | 0            | 370.000      | 0      | 0          | 0     | 0 Penji Salin      |
| FP-2109    | 02 Feb 19           | 0 1011             | Tk Sinar Bumi          | 16.020.000 | 0            | 16.020.000   | 0      | 0          | 0     | 0 Peni, Sinar E    |
| FP-2110    | 02 Feb 19           | 0 1012             | Penjualan Tunai        | 915.000    | 0            | 915,000      | 0      | 0          | 0     | 0 Peni, Tunai      |
| FP-2111    | 02 Feb 19           | 0 1013             | Bp Rizki               | 1,880,000  | 0            | 1.880.000    | 0      | 0          | 0     | 0 Penj, Rizki      |
| FP-2112    | 02 Feb 19           | 2 1014             | Bunilndah              | 17,800,000 | 0            | 17.800.000   | 0      | D          | 0     | 0 Penji Bumi li    |
| FP-2113    | 02 Feb 19           | 0 1015             | Bullis                 | 4,200,000  | 0            | 4,200,000    | 0      | D          | 0     | 0 Penji Lilic      |
| FP-2114    | 04 Feb 19           | 0 1016             | Bu Sari                | 555,000    | 0            | 555,000      | 0      | 0          | 0     | 0 Penj. sai        |
| FP-2115    | 04 Feb 19           | 2 1017             | PT. Kaunia Artha Rahay | 8,900,000  | 0            | 8,900,000    | 0      | 0          | 0     | 0 Penj, KAR        |
| FP-2116    | 06 Feb 19           | 0 1018             | Bp Marjuri             | 370.000    | 0            | 370.000      | 0      | 0          | 0     | 0 Penj, Macjur     |
| FP-2117    | 06 Feb 19           | 0 1019             | Bp Usup                | 9.585.000  | 0            | 9.585,000    | 0      | 0          | 0     | 0 Peni, Usup       |
| FP-2118    | 07 Feb 19           | 0 1020             | TkJaya 99              | 9,400,000  | 0            | 9,400,000    | 0      | 0          | 0     | 0 Peni, Jaya 9     |
| FP-2119    | 07 Feb 19           | 0 1021             | Tk Tanan Sari          | 18,800,000 | 0            | 18,800,000   | 0      | D          | 0     | 0 Peni, Tanar      |
| FP - 2120  | 08 Feb 19           | 0 1022             | Bp Nursadio            | 17,600,000 | 0            | 17.600.000   | 0      | D          | 0     | 0 Penj, Nutsa:     |
| FP-2121    | 08 Feb 19           | 0 1023             | Tk Kavi Agung          | 26.400.000 | 0            | 26,400,000   | 0      | 0          | 0     | 0 Pemb. Kawi       |
| FP - 2122  | 08 Feb 19           | 0 1024             | Bp.Akang               | 880.000    | 0            | 880.000      | 0      | 0          | 0     | 0 Penj, Akang      |
| FP-2123    | 09 Feb 19           | 0 1025             | BuRia                  | 8,800,000  | 0            | 8,800,000    | 0      | 0          | 0     | 0 Penj, Ria        |
| FP-2124    | 09 Feb 19           | 0 1025             | Bp Azis                | 18,800,000 | 0            | 18,800,000   | 0      | 0          | 0     | 0 Peni, Azis       |
| FP-2125    | 11 Feb 19           | 0 1027             | Tk Divira Jaya         | 16.720.000 | 0            | 16.720.000   | 0      | 0          | 0     | 0 Peni, Divita-    |
| FP - 2126  | 11 Feb 19           | 0 1028             | Bp Makmur              | 7.520.000  | 0            | 7.520.000    | 0      | D          | 0     | 0 Penji Makmi      |
| FP-2127    | 12 Feb 19           | 0 1029             | Tk Kavan Kita          | 9,240,000  | 0            | 9,240,000    | 0      | 0          | 0     | 0 Penji kawar      |
| FP - 2128  | 13 Feb 19           | 0 1030             | Bp Bain                | 8.400.000  | 0            | 8.400.000    | 0      | 0          | 0     | 0 Penji Bain       |
| FP-2129    | 13 Feb 19           | -1 1031            | Bp Agus                | 8,235,000  | 0            | 8.235.000    | 0      | 0          | 0     | 0 Penj. Agus       |
| FP-2130    | 13 Feb 19           | 0 1032             | Bp Tony                | 370.000    | 0            | 370.000      | 0      | D          | 0     | 0 Peni, Tony       |
| FP-2131    | 14 Feb 19           | 0 1093             | Tk Suka Sari           | \$25,000   | 0            | \$25,000     | 0      | 0          | 0     | 0 Penj, Suka (     |
| FP-2132    | 15 Feb 19           | 0 1034             | Tk.Abadi               | 1,850,000  | 0            | 1.850.000    | 0      | D          | 0     | 0 Penj, Abadi      |
| FP-2133    | 15 Feb 19           | 0 1035             | Sie Mie Lung           | 2,050,000  | 0            | 2,050,000    | 0      | D          | 0     | 0 Pemb. Sie kr     |
| FP-2134    | 15 Feb 19           | 0 1036             | Tk.Sunber Urip         | 17.825.000 | 0            | 17.825.000   | 0      | D          | 0     | 0 Penj. Sumbe      |
| FP-2135    | 15Feb 19            | 0 1037             | Bp Nakir               | 4,200,000  | 0            | 4,200,000    | 0      | 0          | 0     | 0 Peni, Nakir      |
| FP-2136    | 16 Feb 19           | 0 1038             | Tk Sinar Petojo        | 8,800,000  | 0            | 8,800,000    | - 0    | 0          | 0     | 0 Peni Sinar 🗸     |

## Sumber: Hasil Penelitian (2019) Gambar 7. Daftar Transaksi Penjualan

Dalam satu bulan, entry data Pembayaran Pembelian yang terjadi pada PT. Kabase Indonesia Komoditi adalah sebagai berikut :

1. 08 Feb 2019 : Pembayaran hutang dagang kepada sangam export dengan Invoice No 1111 atas KT –

010 (KT - 140/160) sebesar Rp. 78.000.000,melalui TT di Bank CCB Indonesia.

Langkah untuk menyelesaikan atau menginput transaksi diatas kedalam Accurate : Pilih Modul Daftar, Pembelian, Pembayaran, Pembelian, Isi data sesuai dengan transaksi lalu klik Simpan & Tutup. Seperti gambar dibawah ini.

|            |                | Sangan Export                                                  | • ID8                           |                     |                     |                              | Penbaya                       | an Penbelan        |
|------------|----------------|----------------------------------------------------------------|---------------------------------|---------------------|---------------------|------------------------------|-------------------------------|--------------------|
|            | Peneina        | (Sangan Export<br>19LAT NO.103 PLOT NO.4<br>NANOMKAR HOUSING A | 17 SECTOR BA<br>Roli nam mumbai |                     |                     |                              | Form No.<br>Payment Date :    | 1111<br>08/02/2019 |
|            | Bank :<br>Rate | 1001.01 Kas<br>1 Cure                                          | ncy IDR                         | •                   |                     |                              | CultuReal-                    | Cels Kosong        |
|            | Meno           | Perb. Invoice No. 1111                                         |                                 |                     |                     |                              | Dreque No. :<br>Dreque Dale : | 08/02/2019         |
|            |                |                                                                |                                 |                     |                     |                              | Cheque Anount:                | Rp 78.000          |
| 111<br>122 | Noce No.       | 25 Jan 2019<br>27 Feb 2019                                     | 09Feb 2019<br>29Mar 2019        | Rp 304.000.000 Rp 3 | UMrg<br>104.000.000 | Fajner endur<br>Rp71.000.000 | USCANOUT:<br>Rj               |                    |
|            |                |                                                                |                                 |                     |                     |                              |                               |                    |
|            |                |                                                                |                                 |                     |                     |                              |                               |                    |
|            |                |                                                                |                                 |                     |                     |                              |                               |                    |
|            |                |                                                                |                                 |                     |                     |                              |                               |                    |
|            |                |                                                                |                                 |                     |                     |                              |                               |                    |
|            |                |                                                                |                                 |                     |                     |                              |                               |                    |

Sumber: Hasil Penelitian (2019)

Gambar 8. Tampilan Menginput Data Pembayaran Pembelian

2. 14 Feb 2019 : Pembayaran Hutang Usaha Invoice No 1112 dibayar secara tunai

| dor:        | ayment                                                                                |                                |              |       |              | Rancanga 📄                       | Kelayar      |
|-------------|---------------------------------------------------------------------------------------|--------------------------------|--------------|-------|--------------|----------------------------------|--------------|
| 4           | PT. Lyus Jaya Sentosa                                                                 | • IDR                          |              |       |              | Penbayaran                       | Peribelian   |
| Pereina     | a PT. Lyus Jaya Sentosa<br>Jil. Rajaa Bekasi Kin 21,5, B<br>Riw 04, Rawa Tesate, Jaka | lak AGNo 28,Rt 0087<br>da Timu |              |       |              | Fom No. 111<br>Payment Date : 14 | 2<br>02/2019 |
| Bank :      | 1000.01 Kas                                                                           |                                |              |       |              | Π                                | Cek Kasang   |
| Rate        | 1 Cure                                                                                | ng IDR                         | _            |       |              |                                  | Eenbayaran I |
|             |                                                                                       |                                |              |       |              | Saldo Bank:                      | 347.34       |
|             |                                                                                       |                                |              |       |              | Cheque Na :                      |              |
| Meno        | Penb. FP-1112                                                                         |                                |              |       |              | Cheque Date : 14                 | 02/2019      |
|             |                                                                                       |                                |              |       |              | Cheque Arrount :                 | Rp 3.37      |
| Invoice No. | Date                                                                                  | Due                            | Arrount      | Dwing | PanertArout  | Disc.Anount                      | Bajar        |
| 2           | 25 Jan 2019                                                                           | 24 Feb 2019                    | Rp 3.375.000 |       | Rp 3.375.000 | Rp0                              |              |
|             |                                                                                       |                                |              |       |              |                                  |              |
|             |                                                                                       |                                |              |       |              |                                  |              |
|             |                                                                                       |                                |              |       |              |                                  |              |
|             |                                                                                       |                                |              |       |              |                                  |              |
|             |                                                                                       |                                |              |       |              |                                  |              |
|             |                                                                                       |                                |              |       |              |                                  |              |
|             |                                                                                       |                                |              |       |              |                                  |              |
|             |                                                                                       |                                |              |       |              |                                  |              |
|             |                                                                                       |                                |              |       |              |                                  |              |
|             |                                                                                       |                                |              |       |              |                                  |              |

#### Sumber: Hasil Penelitian (2019)

#### Gambar 9. Tampilan Menginput Data Pembayaran Pembelian

Berikut daftar transaksi pembayaran pembelian pada PT. Kabase Indonesia Komoditi yang terjadi selama bulan februari 2019 :

| Jurnal Infortech, | Volume 2 No. 2 | Desember 2020 |
|-------------------|----------------|---------------|
|                   | E-J            | SSN 2715-8160 |

| d Parchauran | _        | E FIRE ES    | apu erriza              | CHQ. T GHIC |           |            |           |                       |               |   |
|--------------|----------|--------------|-------------------------|-------------|-----------|------------|-----------|-----------------------|---------------|---|
| granooyaar   | No. Form | No. Pemasok. | Nama                    | No. Cek     | TglCek    | Jumlah     | Terekonsi | Kelerangan            | Jumlah Diskon | _ |
| Feb 19       | 1117     | 1004         | PT. Lyus Jaya Seriosa   |             | 28 Feb 19 | 5.800.000  | False     | Penb. Inv 1117        |               |   |
| Heb 19       | 1116     | 1005         | PT. Putra Nusa          |             | 25 Feb 19 | 89.000.000 | habe      | Penb. Invoice No 1116 |               | 2 |
| Feb 19       | 1115     | 1001         | Sangam Export           |             | 21 Feb 19 | 79.000.000 | False     | Penb. Irw 1115        |               | ŝ |
| Feb 19       | 1114     | 1004         | PT. Lyuc Jaya Sentosa   |             | 21 Feb 19 | 5.800.000  | False     | Penb. Invoice 1114    |               | 2 |
| SHeb 19      | 1113     | 1003         | MBM Trade-Link Pvt. LTD |             | 13 Feb 19 | /2000.000  | False     | Penb. Inv no 1113     |               | à |
| Feb 19       | 1112     | 1004         | PT. Ljuz Jaya Sentosa   |             | 14 Feb 19 | 3.375.000  | False     | Penb. FP-1112         |               | 1 |
|              |          |              |                         |             |           |            |           |                       |               |   |

Sumber: Hasil Penelitian (2019) Gambar 10. Daftar Transaksi Pembayaran Pembelian.

#### Laporan

Sesuai dengan data transaksi yang telah diinput dalam Accurate, maka secara otomatis Accurate akan membentuk laporan-laporan keuangan yang dengan mudah dapat user lihat.

Untuk melihat laporan-laporan yang sudah disediakan oleh Accurate maka *user* hanya tinggal memilih atau mengklik Modul Laporan, akan tampil jendela berbagai laporan keuangan dan user dapat membuka laporan tersebut satu persatu.

| Tarpikan                   |                                                   |   |
|----------------------------|---------------------------------------------------|---|
| Kalegori Laporan           | Defail Laporan :                                  |   |
| 🔒 Laporan Keuangan         | ∃Nesca(Sarda)                                     | A |
| 🛢 Buku Becar               | Seace(Induk Skanta)                               |   |
| Kará Bank                  | Neraca (Mult Peinde)                              |   |
| 🗐 Akun Frutang & Pelanggan | 🖹 Neraca (Pateróngen Bulan)                       |   |
| 🔒 Laporan Perjualan        | 🖹 Neraca (Anggaran Periode)                       |   |
| 🗐 Akun Hutang E Penacok    | Neaca Peberdryan Angaran                          |   |
| Laporan Penbelian          | SNeraca Peterdingan Angasan Periode)              |   |
| 🕽 Penbiayaan Pesanan       | ≧Neaca(Ukuar Unun)                                |   |
| 📕 Aktiva Tetap             | El Nesce (Voronidas)                              |   |
| Renedaan                   |                                                   |   |
| 🗐 Gudeng                   | ELabe Rug (Sandar)                                |   |
| Laporan Proyek             | ELata Rug (MultiPende)                            |   |
| Laporan Departemen         | Laba Flugi Petardingan Peindel                    |   |
| Laporan Pemerikoaan        | El Laba Flug (Anggaran Periode)                   |   |
| Laporan Pajak (Indonesia)  | 🖹 Laba Rug (Patardingan Anggaran)                 |   |
| Laposan Lainkain           | 🖹 Laba Flugi (Perbendingen Anggeren Peinde)       |   |
| Laporan Terringan          | ≧Lata Rug (Konolitas)                             |   |
| Laporan Terdesain          |                                                   |   |
|                            | Slapora Laba Diahan                               |   |
|                            | ∃Foku/feuargan                                    |   |
|                            | Fincian Laporan Anus Kas (Metode Tak Langsung)    |   |
|                            | Elaporan Aux Kas Metode Tak Langsung              |   |
|                            | Elaporan Aus Nas Melode Langung                   |   |
|                            | Elaporan Asis Nas per Bulan (Hetode Tak Langsung) |   |
|                            | Elaporan Aux Kas per Bulan Metode Langung         |   |
|                            | Serubahan Ekultas Penlik                          |   |
|                            |                                                   |   |
|                            | Grafit Patterringen Nila Hun                      |   |
|                            | 🖹 Grafik Pendapatan dan Seban                     | ¥ |
|                            | C                                                 | ) |

Sumber: Hasil Penelitian (2019) Gambar 11. Daftar Laporan Keuangan

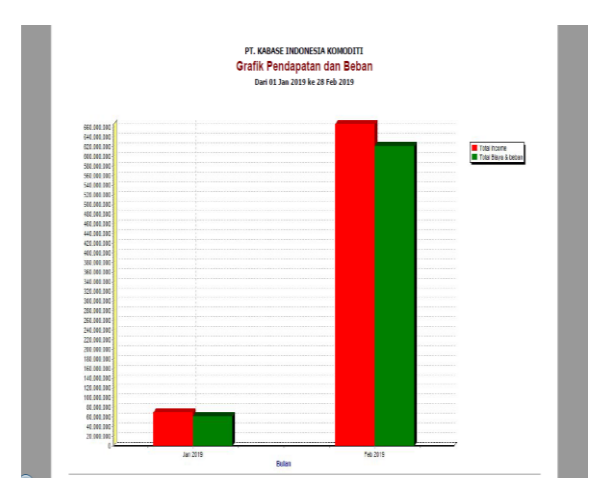

Sumber: Hasil Penelitian (2019) Gambar 12. Analisa Laporan Keuangan.

#### **KESIMPULAN**

Setelah melalui tahap pembuatan laporan keuangan, akhirnya peneliti dapat menyelesaikan penerapan aplikasi program akuntansi Accurate Accounting mengenai pengolahan data pembelian dan penjualan pada PT. Kabase Indonesia Komoditi.

Kesimpulan dari hasil penelitian ini adalah menggunakan aplikasi program Accurate Accounting 5 *Standart Edition* dapat mempermudah dalam penginputan transaksi pada PT. Kabase Indonesia Komoditi, karena setiap transaksi akan di input dan dipisahkan sesuai jenis transaksinya seperti penjualan, pembelian, kas masuk dan kas keluar.

Dalam hal menyimpan data dapat menjadi aman dan tersusun secara sistematis hingga nantinya lebih mudah untuk mengarsipkan data atau *file* dan juga menemukan datanya. Hasilnya dari program aplikasi ini dapat menghasilkan laporan keuangan dengan tepat dan memberikan informasi kepada pemilik perusahaan mengenai aktivitas perusahaannya, sehingga berguna untuk pengambilan keputusan manajemen.

Penggunaan program aplikasi Accurate Accounting Standart Edition dapat memperbaiki sistem standart perusahaan, yang sebelumnya system dalam pembukuan PT. Kabase Indonesia Komoditi dilakukan secara manual menjadi terkomputerisasi sehingga mempermudah dalam pembuatan laporan keuangan pada PT. Kabase Indonesia Komoditi untuk setiap periodenya.

#### REFERENSI

- Bahri, S. (2016). *Pengantar Akuntansi*. Yogyakarta: CV. Andi Offset.
- Ichsan. (2013, November). Sistem Pendukung Keputusan Pemilihan Penerima Beasiswa Mahasiswa Kurang Mampu Pada STMIK

BUDIDARMA Medan Menerapkan Metode Profile Matching. *Kursor*, 5(1), 2.

- Kendall, K. d. (2013). Analisis dan Perancangan Sistem. Klaten: PT. Intan Sejati.
- Krismiaji. (2015). Sistem Informasi Akuntansi. Yogyakarta: UPP STIM YKPN.
- Ladjamudin, A. (2013). Analisis dan Desain Sistem Informasi. Yogyakarta: Graha Ilmu.
- Normah. (2018). Implementasi IT Pada Sistem Informasi Akuntansi PT. Master Grafika Jakarta. 4(1).
- Nur Majdina Hibatur Rahman, S. M. (2017). Aplikasi Akuntasi Untuk Menyusun Laporan

Keuangan Pada Koperasi Amanah Jakarta. 1(2).

- R.A. Sukamto, M. S. (2014). *Rekayasa Perangkat Lunak*. Bandung.
- Rahmawati, M. (2015). Usaha Dalam Perspektif Sistem Informasi. *XIII*(2).
- Tohari, H. (2014). Analisis Serta Perancangan Sistem Informasi Melalui Pendekatan UML. Yogyakarta: Andi.